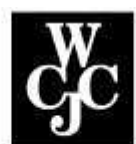

## Wharton County Junior College

How Log in to Blackboard

Step 1. Go to the <u>www.wcjc.edu</u> homepage

Step 2. Click the "Blackboard" link on the lower right of the page

| M   | CJC      | Conne | ect |
|-----|----------|-------|-----|
| Sti | ident e- | Mail  |     |
| Or  | line Ser | vices |     |
| Bla | ickboard | i 🔶   |     |

Step 3. Enter your WCJC User (Student) ID as both the Username and Password.

## Note: To Find Your User ID Number,

| now to  | Login to Blackboard:                                       |
|---------|------------------------------------------------------------|
| includi | ame = your USER ID number (beginning with &<br>no the "@") |
| Defau   | t Password is also your USER ID (beginning with            |
| includi | ng the "@")                                                |
| Usern   | ame: @00123123                                             |
|         |                                                            |
| Passw   | 010                                                        |

Step 4. Click "Login".